## Guideline to configure Modbus RTU to TCP of Serial device for 4G Router

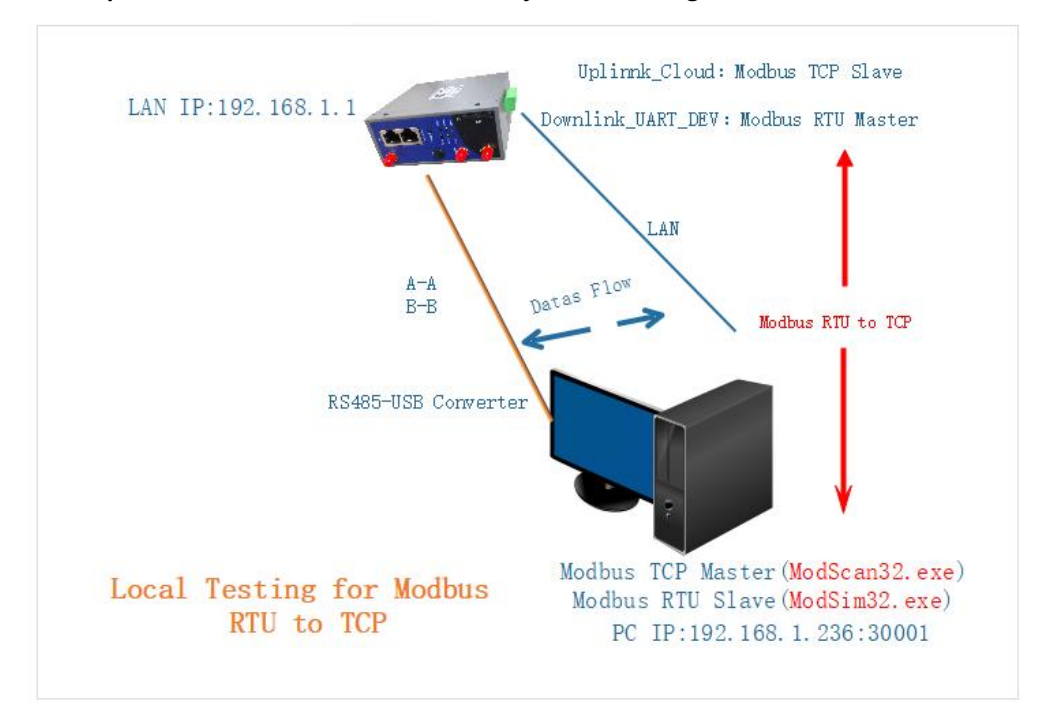

The following content uses a Local test environment as an testing example, shown as Figure 1. For User's public Server network environment just refer to Figure 2.

Figure1

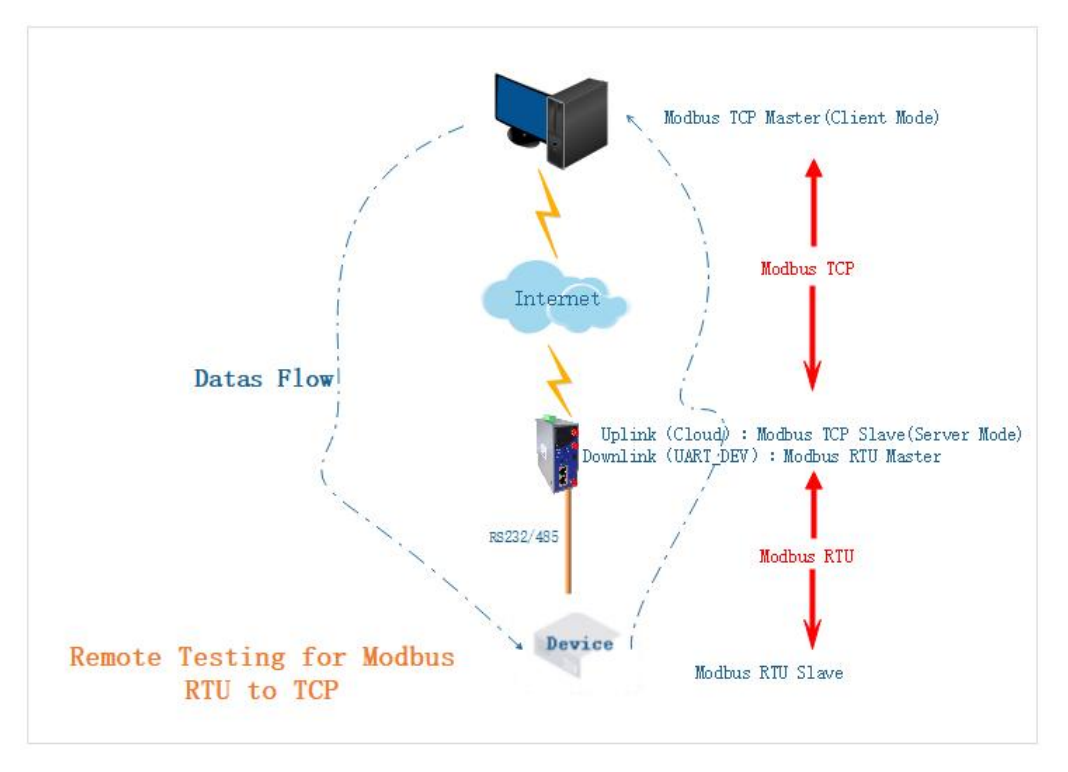

Figure2

1.Connect the LAN port of the router to the computer, and set the automatic dhcp mode for the computer Network Ineterface Card, and ensure that the computer can obtain the address 192.168.1.x, netmask 255.255.255.0.

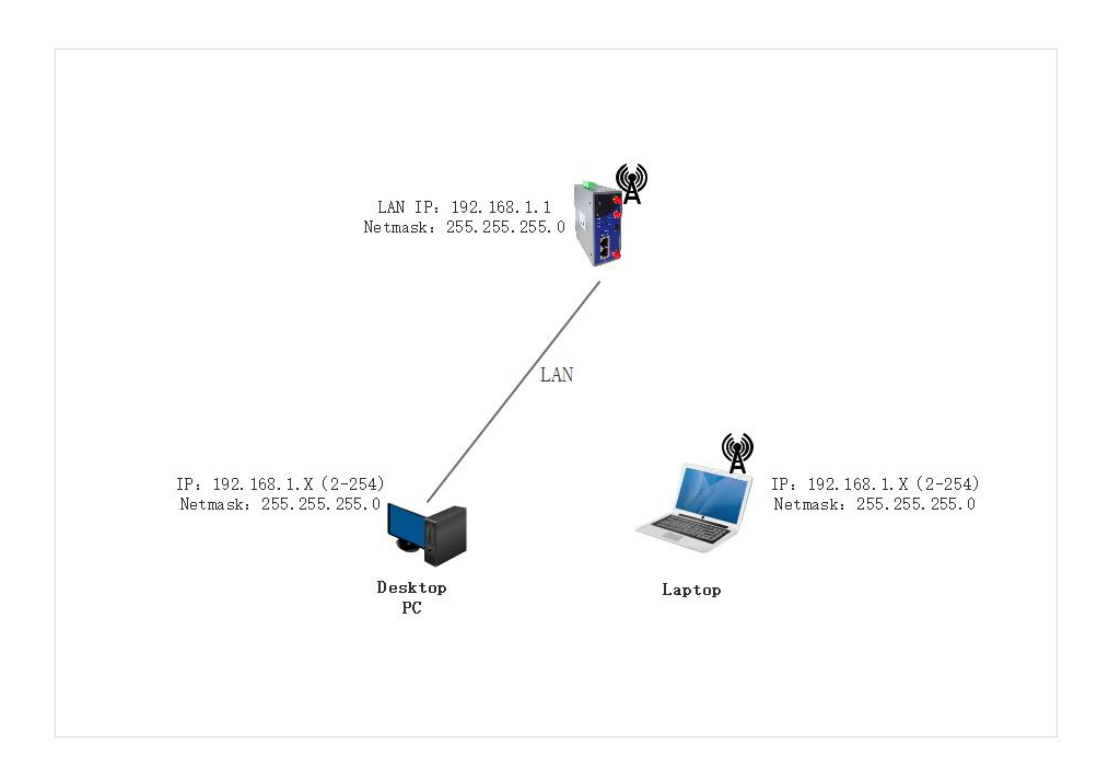

2.Open the browser, type the default IP address of the router with 192.168.1.1, then press Enter. And then input the username/password with admin/admin to login the Router.

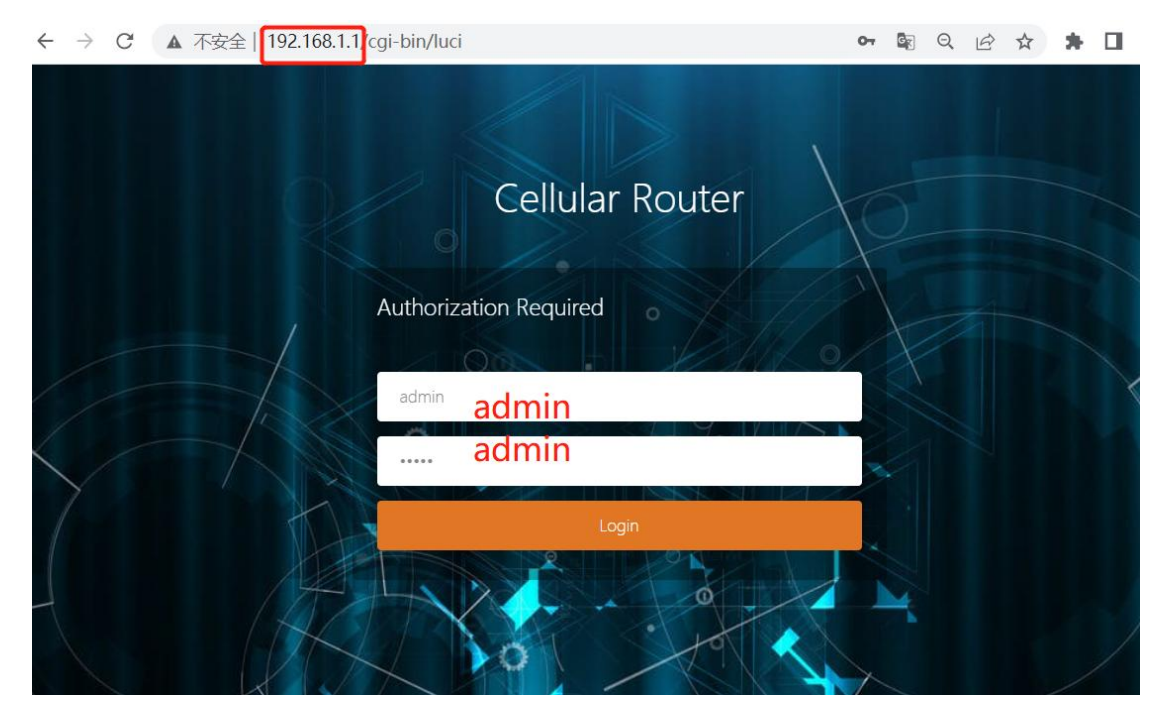

3.After logging , you will see overview details about the router system, including the software/hardware version, product model, product id, networking mode, and MAC address, etc.

← → C ▲ 不安全 192.168.1.1 cgi-bin/luci/ 🗟 Q 🖻 🛧 🗯 🖬 😩 : M2M wireless terminal **Cellular Router** System Status 44 Smartlink × ➡ Tab operation Overview Status System Router Name M2M Product Name ZR2721S Firmware Version Premium Wireless Router v2.5.221125 Product ID 1120ZR21908270518 Local Time Mon Nov 28 19:44:33 2022 Hardware Class Single Model Single Card Basic Network Uptime 0h 8m 39s MAC Address 34:0a:68:24:b8:ec Load Average 1.06, 1.11, 0.58 WAN Mode 4G/5G and Wired Advanced Network VPN Configuration > MobileWAN Status System Management > Interface Mobile Network1 Logout Gateway IPv4Address DNS Modem Type LTE/WCDMA/TD-SCDMA/EVDO/CDMA/EDGE/GPRS/GSM Modem IMEI 868821041133992 Modem IMSI Modem ICCID Network Operator

## 4. Check the LAN IP address of the router and PC address connected to router , shown as follows:

| System Status       | * | Overview 🗙 Sma                                    | rtlink × Wired Network ×                                       |                                                           |                                                 |                                                                                 | ₩      | Tab operatio |
|---------------------|---|---------------------------------------------------|----------------------------------------------------------------|-----------------------------------------------------------|-------------------------------------------------|---------------------------------------------------------------------------------|--------|--------------|
| Basic Network ~     |   |                                                   |                                                                |                                                           |                                                 |                                                                                 |        |              |
| Switch              |   | WAN LAN M                                         | GT                                                             |                                                           |                                                 |                                                                                 |        |              |
| Hostnames           |   | Interfaces - LAN                                  |                                                                |                                                           |                                                 |                                                                                 |        |              |
| Static Routes       |   | On this page you can o<br>several network interfa | configure the network interfac<br>aces separated by spaces. Yo | ces. You can bridge sev<br>ou can also use <u>VLAN</u> no | eral interfaces by tic<br>otation INTERFACE. VL | king the "bridge interfaces" field and enter t<br>NNR ( <u>e.g.</u> : eth0. 1). | he nam | ies of       |
| Wired Network       |   | Common Configur                                   | ation                                                          |                                                           |                                                 |                                                                                 |        |              |
| Mobile Network      |   | General Setun                                     | Advanced Settings                                              |                                                           |                                                 |                                                                                 |        |              |
| Wireless Network    |   |                                                   | , la la local de clango                                        |                                                           |                                                 |                                                                                 |        |              |
| Static address      |   |                                                   | Status                                                         | Collecting data                                           |                                                 |                                                                                 |        |              |
| Advanced Network    |   |                                                   | Protocol                                                       | Static address                                            | ~                                               |                                                                                 |        |              |
| VPN Configuration   |   |                                                   | IPv4 address                                                   | 192.168.1.1/24                                            | +                                               |                                                                                 |        |              |
| System Management > |   |                                                   | Use custom DNS servers                                         |                                                           | +                                               |                                                                                 |        |              |
| Logout              |   |                                                   | IPv6 assignment length                                         | 64                                                        | ~                                               |                                                                                 |        |              |
|                     |   |                                                   |                                                                | Assign a part of given                                    | length of every publi                           | c IPv6-prefix to this interface                                                 |        |              |
|                     |   |                                                   | IPv6 assignment hint                                           |                                                           |                                                 |                                                                                 |        |              |
|                     |   |                                                   |                                                                | Assian nrefix narts usi                                   | no this hexadecimal                             | suborefix ID for this interface                                                 |        |              |

| System Status ~                         | Overview # Smartlink # Wired Network #                             |                                                                                                    | ➡ Tab operation                    |
|-----------------------------------------|--------------------------------------------------------------------|----------------------------------------------------------------------------------------------------|------------------------------------|
| Overview<br>Routes                      | et                                                                 | MAC Address: 34:0A:68:24:B8:EC<br>Netmask: 255.255.255.255<br>Gateway: 0.0.0.0                                                                                                    | -                                  |
| System Log                              | Active Connections                                                 | 160 / 16384 (0%)                                                                                                    |                                    |
| Kernel Log<br>Realtime Graphs           | Memory                                                             |                                                                                                    |                                    |
| Basic Network >                         | Total Available                                                    | 2172 kB / 123688 kB (58%)<br>4404 kB / 123688 kB (52%)                                                                                                    |                                    |
| Advanced Network >                      | Buffered                                                           | 7768 kB / 123688 kB (6%)                                                                                                    |                                    |
| VPN Configuration > System Management > | DHCP Leases                                                        |                                                                                                    |                                    |
| Logout                                  | Hostname IP Address<br>mc007 192.168.1.236                         | MAC-Address<br>E4-E7:49:1A:A7:F3                                                                                                    | Leasetime remaining<br>11h 49m 21s |
|                                         | Wireless<br>Generic MAC80211 802.11bgn Wireless Controller (radio0 | SSID: ZP2721S-24b8ec<br>Mode: Master<br>Channel: 6 (2.437 GHz)<br>Bitrate: 7 Mbit/s<br>BSSID: 340A:68:24188/EE<br>Encryption: mixed WPA/WPA2 PSK (CCMP)<br>Uptime: 0h 10m 57s<br>SSID: default<br>Mode: Client<br>Channel: 6 (2.437 GHz)<br>Bitrate: 7 Mbit/s<br>Wireless is disabled or not associated |                                    |

5.Start to configure smartlink usage.

5.1 to config 'cloud'/'uplink device' option: set it to Modbus TCP Slave mode, and set a cutstomized listening port, such as 30001.

| System Status     | >    | 44 | Overview 🛪     | Smartlink 🗙  | Wired Network 🛪 |               |           |                |              |            | ₩ T    | ab operation 👻 |
|-------------------|------|----|----------------|--------------|-----------------|---------------|-----------|----------------|--------------|------------|--------|----------------|
| Basic Network     | >    |    | General Col    | lection Ac   | lvance          |               |           |                |              |            |        | -              |
| Advanced Network  | •    |    |                |              |                 |               |           |                |              |            |        |                |
| QoS               |      |    | Mode Configu   | iration      |                 |               |           |                |              |            |        |                |
| DMZ               |      |    | Enabled        |              | Uplink Device   |               | 1         | Downlink Devic | e            |            |        |                |
| Firewall          |      |    | √              |              | Cloud           |               |           | UART_DEV       |              | EDIT       | DELETE |                |
| Port Forwards     |      |    | ADD            |              |                 |               |           |                |              |            |        |                |
| Static NAT        |      |    |                |              |                 |               |           |                |              |            |        |                |
| Smartlink         |      |    | Connection C   | onfiguration |                 |               |           |                |              |            |        |                |
| M2M Platform      |      |    | Enabled        | Name         | Working Mode    | Target Addres | ss Status | Conns          | Protocol     |            |        |                |
| Network Monitor   |      |    | V              | Cloud        | TCP Server      | 30001         | Listening | 0              | Pass-Through | EDIT       | DELETE |                |
| Link Control      |      |    | V              | UART DEV     | UART            | COM1          | Connected | 1              | Pass-Through | EDIT       | DELETE |                |
| Dynamic DNS       |      |    | _              |              |                 |               |           |                |              | CON        | DEELTE | •              |
| SNMP Service      |      |    | ADD            |              |                 |               |           |                |              |            |        |                |
| VPN Configuration | >    |    |                |              |                 |               |           |                |              |            |        |                |
| System Managemen  | it > |    | Serial Configu | uration      |                 |               |           |                |              |            |        |                |
| Logout            |      |    | Interfac       | e            | Speed           | Data Bit      | Stop Bit  | Parity         | Flow Control |            |        |                |
|                   |      |    | COM1           |              | 115200          | 8             | 1         | None           | None         |            | EDIT   |                |
|                   |      |    |                |              |                 |               |           |                |              | 15.1       |        | _              |
|                   |      |    |                |              |                 |               |           |                |              | SAVE & APF | PLY    | ESET           |

| System Status     | > 41     | Overview × Smartlink × Wired Network ×                            | ₩            | Tab operation 🕶 |
|-------------------|----------|-------------------------------------------------------------------|--------------|-----------------|
| Basic Network     | <b>,</b> |                                                                   |              |                 |
| Advanced Network  | •        | General Collection Advance                                        |              |                 |
| QoS               |          | Cloud                                                             |              |                 |
| DMZ               |          | Enabled                                                           |              |                 |
| Firewall          |          |                                                                   |              |                 |
| Port Forwards     |          | Name Cloud                                                        |              |                 |
| Static NAT        |          | Working Mode TCP Server                                           |              |                 |
| Smartlink         |          | Listen Port RealCom<br>TCP Server                                 |              |                 |
| M2M Platform      |          | Protocol UDP Server                                               |              |                 |
| Network Monitor   |          | UDP Client<br>Enable Heartbeat MQTT Client<br>Moditure TCP Meeter |              |                 |
| Link Control      |          | Modbus TCP Slave<br>Modbus RTU Master                             |              |                 |
| Dynamic DNS       |          | BACK TO OVERVIEW Local Server S                                   | AVE & APPLY  | RESET           |
| SNMD Service      |          |                                                                   |              |                 |
|                   |          |                                                                   |              |                 |
|                   |          | Consider to Department and United Materials to                    |              |                 |
| System Status     | > 41     | Overview * Support * Avied Metwork *                              | 19           | Tab operation * |
| Basic Network     | *        | Ceneral Collection Advance                                        |              |                 |
| Advanced Network  | ~        |                                                                   |              |                 |
| QoS               |          | Cloud                                                             |              |                 |
| DMZ               |          | Enabled 💟                                                         |              |                 |
| Firewall          |          | Name Cloud                                                        |              |                 |
| Port Forwards     |          | Working Model Modelius TCP Slave                                  |              |                 |
| Static NAT        |          |                                                                   |              |                 |
| Smartlink         |          | Slave Port 30001                                                  |              |                 |
| M2M Platform      |          | Protocol Modbus TCP 🗸                                             |              |                 |
| Network Monitor   |          | Slave ID 1                                                        |              |                 |
| Link Control      |          | Acceptable Values: 0~255                                          |              |                 |
| Dynamic DNS       |          | Modbus Debug                                                      |              |                 |
| SNMP Service      |          | [                                                                 |              |                 |
| VPN Configuration | >        | BACK TO OVERVIEW                                                  | SAVE & APPLY | RESET           |

5.2 to modify 'Downlink Device' from UART mode to 'Modbus RTU Master' mode and select protocol to Modbus RTU, Slave ID to 1 as an example. ALL shown as below.

| System Status →     |         | Smartlink :        | Wired Network | к        |                |           |             |              |        | **    | Tab operation + |
|---------------------|---------|--------------------|---------------|----------|----------------|-----------|-------------|--------------|--------|-------|-----------------|
| Basic Network >     |         |                    |               |          |                |           |             |              |        |       | Ê               |
| Advanced Network 🗸  | General | Collection         | Advance       |          |                |           |             |              |        |       |                 |
| QoS                 | Mode    | Configuration      |               |          |                |           |             |              |        |       |                 |
| DMZ                 | Enal    | oled               | Uplink Device | •        |                | Down      | link Device |              |        |       |                 |
| Firewall            | v       |                    | Cloud         |          |                | U         | ART_DEV     |              | EDIT   | DELET | E               |
| Port Forwards       | AD      | D                  |               |          |                |           |             |              |        |       | _               |
| Static NAT          |         |                    |               |          |                |           |             |              |        |       |                 |
| Smartlink           |         |                    |               |          |                |           |             |              |        |       |                 |
| M2M Platform        | Conne   | ction Configuratio | on            |          |                |           |             |              |        |       |                 |
| Network Monitor     | Enat    | led Name           | Working Mo    | de       | Target Address | Status    | Conns       | Protocol     | _      |       | _               |
| Link Control        | v       | Cloud              | Modbus TCP S  | Slave    | 30001          | Listening | 0           | Modbus TCP   | EDIT   | DELET | E               |
| Dynamic DNS         | v       | UART_DEV           | UART          |          | COM1           | Connected | 1           | Pass-Through | EDIT   | DELET | E               |
| SNMP Service        | AD      | D                  |               |          |                |           |             |              |        |       |                 |
| VPN Configuration > |         |                    |               |          |                |           |             |              |        |       |                 |
| System Management > | Serial  | Configuration      |               |          |                |           |             |              |        |       |                 |
| Logout              |         | Interface          | Speed         | Data Bit | Stop Bit       | Par       | ity         | Flow Control |        |       |                 |
|                     |         | COM1               | 9600          | 8        | 1              | No        | ne          | None         |        | EDIT  |                 |
|                     |         |                    |               |          |                |           |             |              |        |       |                 |
|                     |         |                    |               |          |                |           |             |              | SAVE & | APPLY | RESET           |

| System Status >     | Image: wide of the state of the state of the s | Tab operation • |
|---------------------|----------------------------------------------------------------------------------------------------|-----------------|
| Basic Network >     | Ceneral Collection Advance                                                                                                    |                 |
| Advanced Network 🗸  |                                                                                                    |                 |
| QoS                 | UART_DEV                                                                                                    |                 |
| DMZ                 | Enabled 💟                                                                                                    |                 |
| Firewall            | Name UART_DEV                                                                                                    |                 |
| Port Forwards       | Working Mode Modbus RTU Master                                                                                                    |                 |
| Static NAT          |                                                                                                    |                 |
| Smartlink           |                                                                                                    |                 |
| M2M Platform        | Device Name COM1                                                                                                    |                 |
| Network Monitor     | Slave ID 1                                                                                                    |                 |
| Link Control        | Acceptable Values: 0~255                                                                                                    |                 |
| Dynamic DNS         | Response Timeout 1500                                                                                                    |                 |
| SNMP Service        | msec                                                                                                    |                 |
| VPN Configuration > | Byte Timeout 60                                                                                                    |                 |
| System Management > | msec                                                                                                    |                 |
| Logout              | Moadus Debug                                                                                                    |                 |
|                     |                                                                                                    |                 |
|                     | BACK TO OVERVIEW SAVE & AP                                                                                                    | PLY RESET       |

|                   |     |    | -            |               | burner with it has |                     |            |             |              |      |      |               |
|-------------------|-----|----|--------------|---------------|--------------------|---------------------|------------|-------------|--------------|------|------|---------------|
| System Status     |     | 44 | Overview ×   | Smartlink 🗙   | Wired Network 🛪    |                     |            |             |              |      | ₩    | Tab operation |
| Basic Network     |     |    |              |               |                    |                     |            |             |              |      |      |               |
| Advanced Network  |     |    | Mode Confi   | guration      |                    |                     |            |             |              |      |      |               |
| QoS               |     |    | Enabled      |               | Uplink Device      |                     | Down       | link Device |              |      |      |               |
| DMZ               |     |    | √            |               | Cloud              |                     | UA         | RT_DEV      |              | EDIT | DELE | TE            |
| Firewall          |     |    | ADD          |               |                    |                     |            |             |              |      |      |               |
| Port Forwards     |     |    |              |               |                    |                     |            |             |              |      |      |               |
| Static NAT        |     |    |              |               |                    |                     |            |             |              |      |      |               |
| Smartlink         |     |    | Connection   | Configuration | Working Mode       | Taraat Addrase      | Statue     | Conne       | Protocol     |      |      |               |
| M2M Platform      |     |    | Liabled      | Cloud         | TCR Client         | 102 169 1 226-20000 | Disconnect | O           | Pace Through | FDIT | DEL  | -15           |
| Network Monitor   |     |    | v            | cioud         | TOP Glient         | 192.100.1.200.20000 | Disconnect | U           | rass-mougn   | LDIT | DEL  |               |
| Link Control      |     |    | V            | UART_DEV      | UART               | COM1                | Connected  | 1           | Pass-Through | EDIT | DELI | ETE           |
| Dynamic DNS       |     |    | ADD          |               |                    |                     |            |             |              |      |      |               |
| SNMP Service      |     | -  |              |               |                    |                     |            |             |              |      |      |               |
| VPN Configuration |     |    | Serial Confi | guration      |                    |                     |            |             |              |      |      |               |
| System Managemei  | nt> |    | Interf       | ace           | Speed              | Data Bit Stop I     | Bit Par    | ity         | Flow Control |      | _    | <b>1</b>      |
| Logout            |     |    | CON          | A1            | 115200             | 8 1                 | No         | ne          | None         |      | EDIT |               |
|                   |     |    |              |               |                    |                     |            |             |              | - T  | _    | <b>J</b>      |
|                   |     |    |              |               |                    |                     |            |             |              |      |      |               |
|                   | 0   |    |              |               |                    |                     |            |             |              |      |      |               |
| System Status     | *   | 41 | Overview 🛪   | Smartlink x   | Wired Network 🗙    |                     |            |             |              |      | ₩    | Tab operation |
| Basic Network     | >   |    |              |               |                    |                     |            |             |              |      |      |               |
| Advanced Network  | •   |    | General Co   | llection Adv  | ance               |                     |            |             |              |      |      |               |
| QoS               |     |    | COM1         |               |                    |                     |            |             |              |      |      |               |
| DMZ               |     |    |              |               | Speed              | 9600                | ~          |             |              |      |      |               |
| Firewall          |     |    |              |               | Data Bit           | 8                   | ~          |             |              |      |      |               |
| Port Forwards     |     |    |              |               | Ctop Bit           |                     |            |             |              |      |      |               |
| Static NAT        |     |    |              |               | этор вн            | 1                   | ~          |             |              |      |      |               |
| Smartlink         |     |    |              |               | Parity             | None                | ~          |             |              |      |      |               |
| M2M Platform      |     |    |              |               | Flow Control       | None                | ~          |             |              |      |      |               |
| Network Monitor   |     |    |              |               | Enable Frame       |                     |            |             |              |      |      |               |
| Link Control      |     |    |              |               | Frame Interval     | 60                  |            |             |              |      |      |               |
| Dynamic DNS       |     |    |              |               |                    | msec                |            |             |              |      |      |               |
|                   |     |    |              |               | Frame Length       | 1460                |            |             |              |      |      |               |

5.3 to Set serial port parameters for RS485/232 device, such as baud rate, data bit, and parity bit.

bytes

SAVE & APPLY

RESET

VPN Configuration >
System Management >

Logout

BACK TO OVERVIEW

5.4. All configuration finished as following.

| System Status     | > 4 | Overview 🗙   | Smartlink 🗙   | Wired Network 🗙   |                 |           |        |              |                                         | ₩ T    | ab operatio |
|-------------------|-----|--------------|---------------|-------------------|-----------------|-----------|--------|--------------|-----------------------------------------|--------|-------------|
| Basic Network     | •   |              |               |                   |                 |           |        |              |                                         |        |             |
| Advanced Network  | ~   | General C    | ollection Ad  | vance             |                 |           |        |              |                                         |        |             |
| QoS               |     | Mode Confi   | guration      |                   |                 |           |        |              |                                         |        |             |
| DMZ               |     | Enabled      |               | Uplink Device     |                 | Downlink  | Device |              |                                         |        |             |
| Firewall          |     | √            |               | Cloud             |                 | UART      | DEV    |              | EDIT                                    | DELETE |             |
| Port Forwards     |     | ADD          |               |                   |                 |           |        |              |                                         |        |             |
| Static NAT        |     |              |               |                   |                 |           |        |              |                                         |        |             |
| Smartlink         |     |              |               |                   |                 |           |        |              |                                         |        |             |
| M2M Platform      |     | Connection   | Configuration | Westing Meda      | Torrest Address | Chatria   | C      | Destand      |                                         |        |             |
| Network Monitor   |     | Enabled      | Cloud         | Modhus TCR Slave  | 20001           | Listening | Conns  | Modbus TCR   | EDIT                                    | DELETE |             |
| Link Control      |     | v            | Cioda         | Moubus TCP Slave  | 30001           | Listening | 0      | moubus rep   | EDIT                                    | DELETE |             |
| Dynamic DNS       |     | ~            | UART_DEV      | Modbus RTU Master | COM1            | Connected | 1      | Modbus RTU   | EDIT                                    | DELETE |             |
| SNMP Service      |     | ADD          |               |                   |                 |           |        |              |                                         |        |             |
| VPN Configuration | >   |              |               |                   |                 |           |        |              |                                         |        |             |
| System Management |     | Serial Confi | guration      |                   |                 |           |        |              |                                         |        |             |
| Logout            |     | Interf       | ace           | Speed Data Bit    | Stop Bit        | Parity    |        | Flow Control |                                         |        |             |
|                   |     | COM          | 11            | 9600 8            | 1               | None      |        | None         |                                         | EDIT   |             |
|                   |     |              |               |                   |                 |           |        |              | 11 - 12 - 14 - 14 - 14 - 14 - 14 - 14 - |        |             |
|                   |     |              |               |                   |                 |           |        |              | 1000                                    |        |             |

6. Start to test Modbus RTU to TCP communication progress.

6.1 Run the ModSim32.exe tool (to simulate a RS485 RTU device) and ModScan32.exe tool (to simulate a Server tool supporting Modbus TCP protocol) on the computer at the same time;

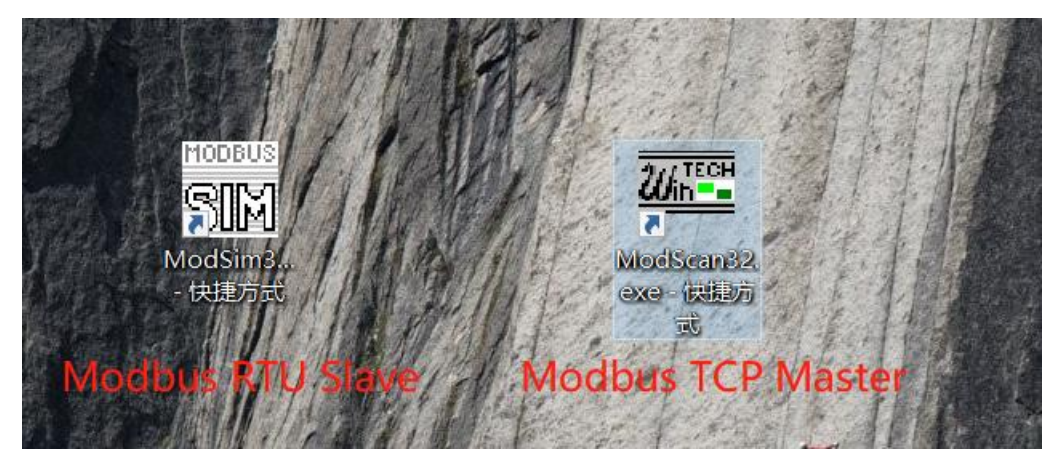

| of the view the composition of the converter of the re- | (0011 | 1101 |   |
|---------------------------------------------------------|-------|------|---|
| example).<br>書 设备管理器                                    | -     |      | × |
| 文件(E) 操作(A) 查看(V) 帮助(H)                                 |       |      |   |
|                                                         |       |      |   |
| ~ 📇 mc007                                               |       |      | ^ |
| > 🧝 IDE ATA/ATAPI 控制器                                   |       |      |   |
| > 🏺 USB 连接器管理器                                          |       |      |   |
| > 🔐 安全设备                                                |       |      |   |
| > □ 处理器                                                 |       |      |   |
| 》 磁盘驱动器                                                 |       |      |   |
| ○ Saa 存储控制器                                             |       |      |   |
| > 同 打印队列                                                |       |      |   |
| > 🦢 电池                                                  |       |      |   |
| → 員端口(COM和LPT)                                          |       |      |   |
| USB Serial Port (COM4)                                  |       |      |   |
| <b>加</b> 家功能活动哭                                         |       |      |   |

Then to to configure parameters for ModSim tool: to select Port4 and check all serial port parameters as below.

| atii ModSim32 - ModSim1                                                                                                    |                                                                                                    | - 🗆 X |
|----------------------------------------------------------------------------------------------------|----------------------------------------------------------------------------------------------------|-------|
| <u>File</u> <u>Connection</u> <u>D</u> isplay <u>V</u>                                                                                                    | <u>V</u> indow <u>H</u> elp                                                                                                    |       |
| Connect       >         Disconnect       >         Address:       0001         Length:       10         40001: <00000>         40002: <00000>         40003: <00000>         40005: <00000>         40006: <00000>         40007: <00000>         40008: <00000>         40009: <00000>         40010: <00000> | Port <u>1</u><br>Port <u>2</u><br>Port <u>3</u><br>Port <u>5</u><br>Port <u>6</u><br>Port <u>7</u><br>Port <u>8</u><br>Port <u>9</u><br><u>M</u> odbus/TCP Svr |       |

6.1 firstly to View the comport created by the USB-RS485 converter on the PC (com4 for

| The ModSim32 - ModSim1<br><u>File Connection Display Window H</u> elp                                                                                          | X                                                                                                    |
|----------------------------------------------------------------------------------------------------|----------------------------------------------------------------------------------------------------|
| Address: 0001 Device Id:<br>Address: 0001 03: HOLDING R<br>Length: 10                                                                                          | 1<br>Setup Comm Port 4 ×                                                                                                    |
| 40001: <00000><br>40002: <00000><br>40003: <00000><br>40005: <00000><br>40006: <00000><br>40007: <00000><br>40008: <00000><br>40008: <00000><br>40010: <00000> | Baud<br>Data<br>Stop<br>Parity<br>NONE<br>Hardware Flow Control<br>Wait for DTR from Master<br>Delay 0 ms after RTS before<br>transmitting first<br>Wait for CTS from Mas<br>Delay 0 ms after last<br>character before<br>OK Cancel |

6.2 Secondly, to configure ModScan tool: to select 'Remote TCP/IP Server '(working as Modbus client mode ) and set IP address and port keeping same as LAN address of 4G Router.

| ModScan32 -                                                                                                 | ModSca1                 | <b>Conr</b><br>etails | nect               |                                                          | - □ ×                                                                                                    |
|----------------------------------------------------------------------------------------------------|-------------------------|-----------------------|--------------------|----------------------------------------------------------|----------------------------------------------------------------------------------------------------|
|                                                                                                    | Connect                 | Remote TCF            | /IP Server         |                                                          | <b>_</b>                                                                                                   |
| Address: 0                                                                                                  | Configurati             | IP<br>So              | Address:<br>ervice | 192. 168. 1. 1<br>30001                                  | IP of Router                                                                                               |
| Length: 1                                                                                                   | C Baud<br>Word<br>Parit | 9600<br>8<br>NONE     | Y<br>Y<br>Y        | Hardware Flo<br>Wait fo<br>Delay 0<br>Wait fo<br>Delay 0 | w Control<br>r DSR from sl<br>ms after RTS before<br>transmitting first<br>r CTS from sla<br>ms after last |
| Devic           00001:           00002:           00003:           00004:           00005:           00006: | Stop<br>0>              | ]1                    | ro                 | tocol Selection                                          | 1                                                                                                    |

6.3 Finally, data flows sending and receiving testing were conducted between the two tools as follows. 2 different Modbus Function code demos(code 3 and code 1) are shown as below.

| ti ModSim32-ModSim1 — □ ×<br>Ele <u>Connection Display Window H</u> elp                                                                                                    | ModScan32 - ModSca1<br>Ele <u>Connection</u> <u>Setup</u> <u>View</u> <u>Window</u> <u>Help</u> | - 🗆 ×                                           |
|----------------------------------------------------------------------------------------------------|-------------------------------------------------------------------------------------------------|-------------------------------------------------|
| WodSim1         Device Id: 1           Address:         0001           03: HOLDING REGISTER           40001: <00000>           Write Register           Address:           00001: <00000>           Value:           00002: <00366>           Value:           00000 | Address: 0001 Device Id: 1<br>MODBUS Point Type<br>Length: 10 03: HOLDING REGISTER ▼            | of Polls: 46<br>ave Responses: 46<br>Reset Ctrs |
| 40007: (00000)<br>40008: (00000)<br>40009: (00000)<br>40010: (00000)<br>40010: (00000)                                                                                                    | $\begin{array}{cccccccccccccccccccccccccccccccccccc$                                            |                                                 |

| atii ModSim32 - ModSim1                                                 | - 🗆 X   | ModScan32 - ModSc                           | a1                               |                |                               | -                     |         | ×   |
|-------------------------------------------------------------------------|---------|---------------------------------------------|----------------------------------|----------------|-------------------------------|-----------------------|---------|-----|
| <u>File Connection Display Window Help</u>                              |         | File Connection Setup                       | <u>View Window H</u> e           | Р              |                               |                       |         |     |
| - ModSim1                                                               |         |                                             | SQ <b>8 8 19</b>                 |                |                               |                       |         |     |
| Device Id: 1                                                            |         |                                             | 6A 68                            |                |                               |                       |         |     |
| Address:<br>Length:<br>0001 MODBUS Point Type<br>03: HOLDING REGISTER • |         | ModSca1                                     |                                  |                |                               |                       |         | × ) |
|                                                                         |         | Address: 0001                               | Device Id:<br>MODBUS Pe          | 1<br>int Type  | Number of Po<br>Valid Slave F | olls: 126<br>Jesponse | s: 126  |     |
| 40001: (00000>                                                          |         | Length: 10                                  | 03: HOLDING RE                   | GISTER 💌       |                               | Rese                  | et Ctrs |     |
| 40002: (09999)<br>40004: (09000)                                        |         |                                             |                                  |                |                               |                       |         |     |
| 40005: (03293)<br>40006: (00000)<br>40007: (00333)<br>40008: (0000)     |         | 40001: < 0<br>40002: < 366<br>40003: < 9999 | )> 40007:<br>3> 40008:<br>40009: | < 333><br>< 0> | l<br>L                        |                       |         |     |
| to read dat                                                             | as well | 40004: < 0<br>40005: < 3299<br>40006: < 0   | >> 40010:<br>>>                  | < 0>           |                               |                       |         |     |
|                                                                         |         | For Help, press F1                          |                                  |                | Polls: 127                    | Resp                  | s: 126  | _   |

| dji ModSim32 - ModSim1                                                                                                    | - 🗆 X    | ■ ModScan32 - ModSca1 - □ >                                                                                                    |
|----------------------------------------------------------------------------------------------------|----------|----------------------------------------------------------------------------------------------------|
| <u>File</u> <u>Connection</u> <u>Display</u> <u>Window</u> <u>H</u> elp                                                                                                    |          | <u>File Connection Setup View Window Help</u>                                                                                                    |
| Ble connection Display Window Help<br>ModSim<br>Address: D001 Device Id: 1<br>MODBUS Point Type<br>U1: COIL STATUS<br>00001: (1)<br>000005: (1)<br>to write day<br>00005: (1)<br>to read datas w | tas well | Ele connecton setup View Window Help         Image: State of the setup of the setup of the |
|                                                                                                    |          | For Halo press F1 Poller 15 Respect 14                                                                                                    |

6.4. Additional note: View serial port data logs.

Enable the log debug button on the Smartlink webpage. You can click download to get a \*.tar log file and decompress it to view the details of the raw HEX datas from Modbus RTU device and Modbus TCP Master.

| System Status 🛛 😽 📢                                                                                      | Overview x Smartlink x Wired Network x                                                                                                    |                                                                                                    | ➡ Tab operation ▼ |
|----------------------------------------------------------------------------------------------------|----------------------------------------------------------------------------------------------------|----------------------------------------------------------------------------------------------------|-------------------|
| Basic Network                                                                                            |                                                                                                    |                                                                                                    |                   |
|                                                                                                    | General Collection Advance                                                                                                    |                                                                                                    |                   |
| Advanced Network ~                                                                                       |                                                                                                    |                                                                                                    |                   |
| QoS                                                                                                    | Advanced Configuration                                                                                                    |                                                                                                    |                   |
| DMZ                                                                                                    | Enable                                                                                                    |                                                                                                    |                   |
| Firewall                                                                                                 | Debug                                                                                                    |                                                                                                    |                   |
| Port Forwards                                                                                            |                                                                                                    |                                                                                                    |                   |
| Static NAT                                                                                               | TCP Keepalive Idle Time                                                                                                    | 60                                                                                                    |                   |
| Smartlink                                                                                                |                                                                                                    | sec                                                                                                    |                   |
| M2M Distform                                                                                             | TCP Keepalive Interval                                                                                                    | 3                                                                                                    |                   |
|                                                                                                    |                                                                                                    | sec                                                                                                    |                   |
| Network Monitor                                                                                          | TCP Max keepalive Probe                                                                                                    | 3                                                                                                    |                   |
| Link Control                                                                                             | Log File Num                                                                                                    | 2                                                                                                    |                   |
| Dynamic DNS                                                                                              | Loa File Size                                                                                                    | 200                                                                                                    |                   |
| SNMP Service                                                                                             |                                                                                                    | KB                                                                                                    |                   |
| VPN Configuration >                                                                                      | Log Priority                                                                                                    | Info 🖌                                                                                                    |                   |
| System Management >                                                                                      |                                                                                                    |                                                                                                    |                   |
| Lonout                                                                                                   | Log File                                                                                                    | DOWNLOAD                                                                                                    |                   |
| Logour                                                                                                   |                                                                                                    |                                                                                                    |                   |
|                                                                                                    |                                                                                                    | SAVE & A                                                                                                    | PPLY RESET        |
|                                                                                                    |                                                                                                    |                                                                                                    |                   |
|                                                                                                    |                                                                                                    |                                                                                                    |                   |
| ny work > TR069-IR4000 > smartlink > var > 1                                                             | log > smartlink                                                                                                    | ✓ ひ ○ 在 smartlink 中搜索                                                                                                    |                   |
| ▲ 名称                                                                                                    | 修改日期 类型                                                                                                    | 大小                                                                                                    | ^                 |
| E smartink.log                                                                                           |                                                                                                    | besk revultEV detec between seriel Device and                                                                                                    |                   |
| ~                                                                                                    | Server                                                                                                    | neck raw HEX datas between serial Device and                                                                                                    |                   |
| 492 [2022-11-28 20:40:32 305991]                                                                         | INFO smartlink[14866]libcomm-1.1.0/mybase.                                                                                                   | 55(PrintHex): CMBusCtxt send or write: [ 00 02 00 00 04 01 01 01 17 ]                                                                                                    | 5                 |
| 493<br>494 [2022-11-28 20:40:33 216112]                                                                  | INFO smartlink[14866]libcomm-1.1.0/mybase.cp                                                                                                 | p:65(PrintHex): modbus receive: [ 01 02 00 00 00 06 01 01 00 00 00 05 ]                                                                                                    | _ ۲               |
| 496 [2022-11-28 20:40:33 21/340]<br>496 [2022-11-28 20:40:33 306928]<br>497 [2022-11-28 20:40:33 308036] | INFO smartlink[14866]libcomm-1.1.0/mybase.cp<br>INFO smartlink[14866]libcomm-1.1.0/mybase.cp<br>INFO smartlink[14866]libcomm-1.1.0/mybase.cp | p:65(PrintHex): modbus_send_raw_request; [ 01 01 00 00 00 05 ]<br>p:65(PrintHex): modbus_receive_confirmation: [ 01 01 01 01 17 11 06 ]<br>p:65(PrintHex): CMBusCtxt send or write: [ 01 02 00 00 00 04 01 01 01 17 ] |                   |
| 498<br>499 [2022-11-28 20:40:34 216137]                                                                  | INFO smartlink[14866]libcomm-1.1.0/mybase.cp                                                                                                 | p:65(PrintHex): modbus receive: [ 02 02 00 00 00 06 01 01 00 00 00 05 ]                                                                                                    | -                 |
| 501 [2022-11-28 20:40:34 290800]<br>502 [2022-11-28 20:40:34 290901]                                     | INFO smartlink[14866]libcomm-1.1.0/mybase.cp<br>INFO smartlink[14866]libcomm-1.1.0/mybase.cp<br>INFO smartlink[14866]libcomm-1.1.0/mybase.cp | p:65(PrintHex): modulos receive confirmation: [ 01 01 01 11 71 186 ]<br>p:65(PrintHex): cMBusCtxt send or write: [ 02 02 00 00 00 04 01 01 01 17 ]                                                                    |                   |
| 2 503<br>504 [2022-11-28 20:40:35 217337]<br>505 [2022-11-28 20:40:35 218466]                            | INFO smartlink[14866]libcomm-1.1.0/mybase.cp                                                                                                 | p:65(PrintHex): modbus_receive: [ 03 02 00 00 00 06 01 01 00 00 00 05 ]                                                                                                    | 1                 |
| 506 [2022-11-28 20:40:35 304750]<br>507 [2022-11-28 20:40:35 305775]                                     | INFO smartlink[14866]libcomm-1.1.0/mybase.cp<br>INFO smartlink[14866]libcomm-1.1.0/mybase.cp                                                 | p:65(PrintHex): modbus_receive_confirmation: [ 01 01 01 17 11 06 ]<br>p:65(PrintHex): CMBusCtxt_send_or_write: [ 03 02 00 00 00 04 01 01 01 17 ]                                                                      |                   |
| <pre>508 509 [2022-11-28 20:40:36 216499] 510 [2022-11-28 20:40:36 217633]</pre>                         | INFO smartlink[14866]libcomm-1.1.0/mybase.cpp<br>INFO smartlink[14866]libcomm-1.1.0/mybase.cpp                                               | p:65(PrintHex): modbus_receive: [ 04 02 00 00 00 06 01 01 00 00 00 05 ]<br>p:65(PrintHex): modbus send raw request: [ 01 01 00 00 00 05 ]                                                                             | -                 |
| 511 [2022-11-28 20:40:36 290887]<br>512 [2022-11-28 20:40:36 291913]                                     | INFO smartlink[14866]libcomm-1.1.0/mybase.cp<br>INFO smartlink[14866]libcomm-1.1.0/mybase.cp                                                 | p:65(PrintHex): modbus receive confirmation: [ 01 01 01 17 11 06 ]<br>p:65(PrintHex): CMBusCtxt send or write: [ 04 02 00 00 00 04 01 01 01 17 ]                                                                      |                   |